# Brunata Online

=

# za Stanare

# Brunata Online korisnički priručnik za Stanare

| Brunata<br>Online                                 |                                           |                                         | 0                                                  | Odgovore na                                |
|---------------------------------------------------|-------------------------------------------|-----------------------------------------|----------------------------------------------------|--------------------------------------------|
| Welcome Mar<br>Here is the overview of your com   | umption                                   |                                         |                                                    | najčešće postavljan<br>pitanja pronađite n |
| Select a period                                   |                                           |                                         | Total<br>Heating                                   | brunata.com                                |
| < Feb 2022                                        |                                           | Heating                                 | 01/02/2022 - 28/02/2022                            | 6                                          |
|                                                   | ijii,                                     |                                         | Compare 1 a 31.01 %                                |                                            |
| Ved S2 Priod Soin 06                              | Weider Politi Sun 13 Weid to<br>Placement | ni's suize wuizz ni'zz                  | Kitchen 113     Living R 660     Room 1 38     209 |                                            |
| <ul> <li>254</li> <li>286</li> <li>381</li> </ul> | Kitchen<br>Living Room<br>Room 1          | 50.5 Units<br>292.7 Units<br>11.1 Units | • • •                                              |                                            |

Brunata

 

# Sadržaj

| 1. Uvod                                                     |    |
|-------------------------------------------------------------|----|
| 1.1. Što je Brunata Online?                                 | 3  |
| 1.2. Kako pristupiti Brunati Online?                        | 3  |
| 1.3. Aktivacija pristupa                                    | 3  |
| 2. Pregled potrošnje                                        | 5  |
| 2.1. Dostupne usluge                                        | 5  |
| 2.2. Grafički prikaz potrošnje                              | 5  |
| 2.3. Pregled potrošnje                                      | б  |
| 2.4. Usporedba potrošnje                                    | 6  |
| 2.5. Pregled ukupne potrošnje                               | 7  |
| 2.6. Pregled potrošnje prema poziciji uređaja               | 7  |
| 3. Očitanja                                                 | 8  |
| 3.1. Pregled očitanja po uređaju                            | 8  |
| <ol> <li>Pregled i uređivanje korisničkog računa</li> </ol> | 9  |
| 5. Zaboravljena lozinka                                     | 10 |
| 6. Brunata Online aplikacija za mobilne uređaje             | 11 |
| 6.1. Pregled potrošnje                                      | 11 |
| 6.2. Izbornik                                               | 12 |
| 6.2.1. Moj profil                                           | 12 |
| 6.2.2. Očitanje stanja potrošnje                            | 13 |
| б.2.3. Pregled                                              | 13 |

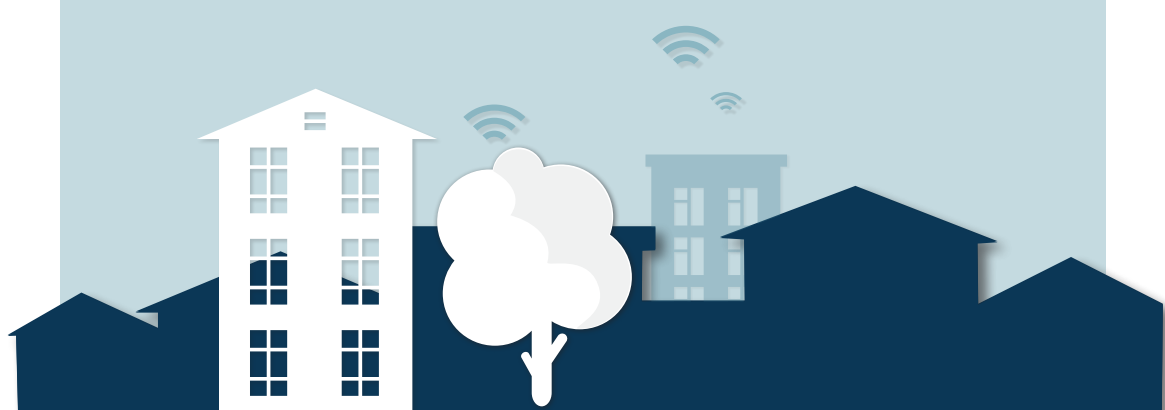

## 1. UVOD

## 1.1. ŠTO JE BRUNATA ONLINE?

Brunata Online je platforma osmišljena za administratore zgrada i stanare s ciljem pružanja sveobuhvatnog pregleda podataka s brojila potrošnje, prikazanih u jasnim grafikonima i tablicama.

Kao stanar, dobivate pristup relevantnim informacijama i grafičkim prikazima svoje potrošnje. Platforma također nudi alate za optimizaciju potrošnje i dostupna je u dvije verzije: za osobna računala ili putem mobilne aplikacije.

### 1.2. KAKO PRISTUPITI BRUNATI ONLINE?

Brunata Online dostupna je putem web stranice na adresi <u>online.brunata.com</u>. Kako biste pristupili svojim podacima, kliknite na "**Prijava"** i bit ćete preusmjereni na stranicu za prijavu.

### 1.3. AKTIVACIJA

Kako bi se mogli prijaviti na web portal, potrebno je zatražiti aktivaciju pristupa nakon čega ćete putem maila zaprimiti aktivacijsko pismo koje sadrži upute za aktivaciju pristupa.

Nakon što ste zaprimili aktivacijsko pismo, kliknite na link koji ste zaprimili u pismu ili u pregledniku otvorite web stranicu <u>online.brunata.com</u> i kliknite na "Novi korisnik". Na sljedećoj stranici potvrdite da ste stanar i bit ćete preusmjereni na stranicu za aktivaciju profila. Unesite potrebne informacije i kliknite "Kreiraj".

| Lozinka *<br>Upišite lozinku | J |
|------------------------------|---|
| Upišite lozinku              | J |
|                              |   |
| Potvrdi lozinku *            |   |
| Potvrdi lozinku              | u |

| Broj mobitela *   |  |
|-------------------|--|
| +385 🗸            |  |
| Lozinka *         |  |
|                   |  |
| Potvrdi lozinku * |  |
|                   |  |

Nakon aktivacije korisničkog računa, Vaš je račun spreman za korištenje. Kako biste se prijavili na vašu stranicu, kliknite na prijavu ili u tražilicu svog preglednika upišite <u>online.brunata.com</u>.

Brunata d.o.o. · Damira Tomljanovića Gavrana 13 · 10 020 Zagreb · 01 4839 053 · brunata@brunata.hr · brunata.com/hr/croatia

#### Brunata Online korisnički priručnik za Stanare

### Ako ste primili aktivacijski e-mail, kliknite na poveznicu.

#### Poštovani/a

#### Dobrodošli na Brunata Online portal

Administrator Vaše zgrade odobrio Vam je pristup Brunata Online web platformi. Ovdje možete pratiti svoju potrošnju energije kako biste uz pomoć pravovremenih informacija mogli na vrijeme reagirati i smanjiti energetske gubitke, očuvati okoliš, te uštedjeti na svojim računima za potrošnju energije. Uz Brunata Online možete:

- Pratiti podatke o potrošnji u obliku grafikona i tablica
- Pratiti svoju potrošnju na dnevnoj, tjednoj, mjesečnoj ili godišnjoj bazi
- Usporediti svoju trenutnu potrošnju s potrošnjom u ranijim razdobljima
   Dobiti sve izvještaje o obračunima na jednom mjestu

Vaše korisničko ime je: mar@brunata.com

Kliknite na aktivacijski link dolje prije 22. lip 2022. kako biste aktivirali Vaš račun u minuti: https://online.brunata.com/new-user/resident?email=\_\_\_\_\_@brunata.com&activation\_code=5NE03L08

Ako imate pitanja, posjetite www.brunata.hr

Srdačan pozdrav Brunata Hrvatska d.o.c

## Unesite broj svog mobilnog telefona i lozinku i kliknite na "Kreiraj".

| +303 V Bioj mobileia |  |
|----------------------|--|
| ozinka *             |  |
| Upišite lozinku      |  |
| totvrdi lozinku *    |  |
| Potvrdi lozinku      |  |

Sada se možete prijaviti u sustav na online.brunata.com.

4

# 2. PREGLED POTROŠNJE

Stranica Pregled potrošnje pruža pregled vaše potrošnje kroz grafičke prikaze prilagođene korisniku.

**2.1. IZBORNIK ODABIRA POTROŠNJE** prikazuje vrste potrošnje koje su vam dostupne. Klikom na ikonu jednostavno odaberite vrstu potrošnje koju želite pregledati i vidjet ćete podatke za potrošnju izmjerenu u vašem stanu.

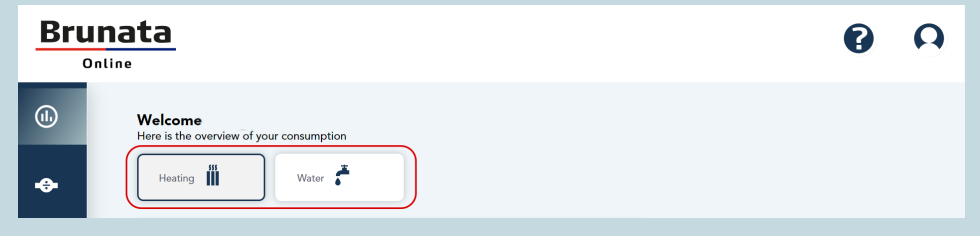

**2.2 GRAFIČKI PRIKAZ POTROŠNJE** daje vam vizualni prikaz vaše potrošnje za svaki od uređaja. Svaki uređaj u grafikonu označen je različitom bojom.

Također, možete odabrati i vremensko razdoblje za koje želite provjeriti svoju potrošnju. Opcije pregleda su **Tjedan**, **Mjesec i Godina** ili **prilagođeni prikaz** klikom na ikonu kalendara. Željeno vremensko razdoblje možete mijenjati uz pomoć strelica naprijed i natrag.

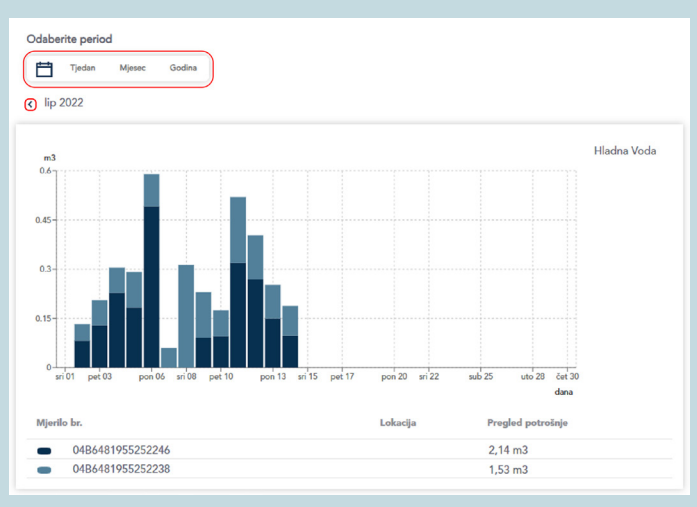

**2.3. PREGLED POTROŠNJE** prikazuje uređaje, poziciju uređaja i ukupnu potrošnju zabilježenu na svakom uređaju.

| Meter no         | Placement | Total       |
|------------------|-----------|-------------|
| <b>—</b> 5617960 | soba4     | 162.1 Units |
| <b>5618290</b>   | soba2     | 139.8 Units |
| <b>5618707</b>   | kuhinja   | 200 Units   |
| <b>—</b> 5619667 | soba3     | 0 Units     |
| <b>5627990</b>   | soba1     | 145.9 Units |

2.4. USPOREDBA POTROŠNJE omogućuje vam usporedbu potrošnje s prethodnim razdobljem ili s istim razdobljem prethodne godine, mjeseca, tjedna ili dana. Potrošnja je prikazana i u grafičkom prikazu s linijom za usporedbu, što olakšava usporedbu dvaju razdoblja.

Kako biste odabrali razdoblje koje želite usporediti, kliknite na **Usporedi** ispod grafikona i odaberite vremensko razdoblje.

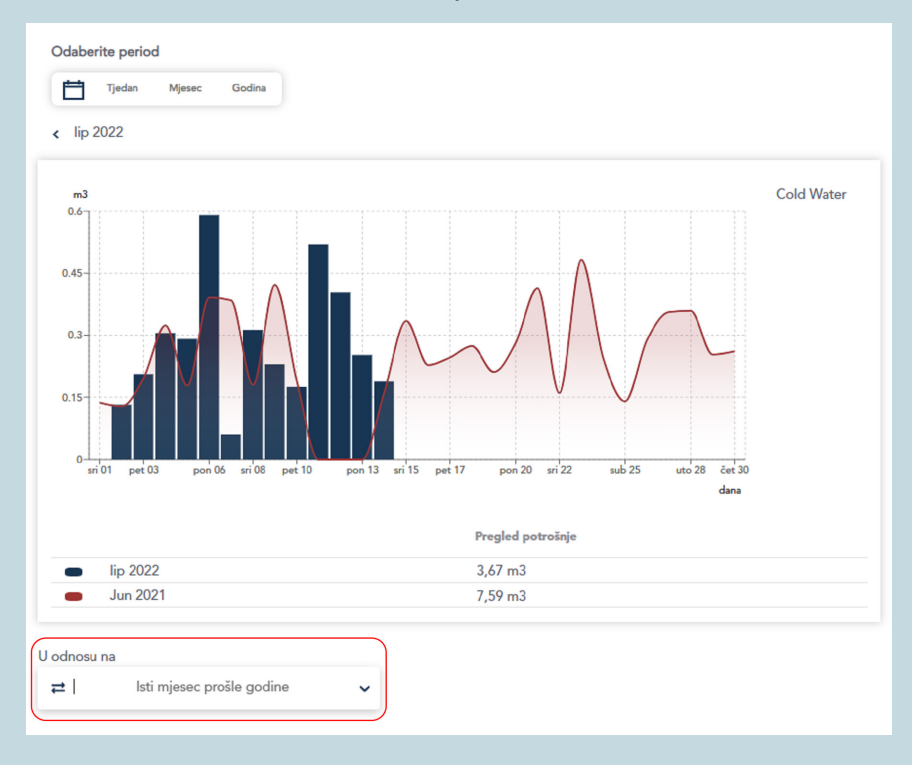

Brunata d.o.o. · Damira Tomljanovića Gavrana 13 · 10 ozo Zagreb · 01 4839 o53 · brunata@brun<u>ata.hr · brunata.com/hr/croatia</u>

**2.5. PRIKAZ UKUPNE POTROŠNJE** omogućuje pregled ukupne potrošnje za odabrani tip uređaja i pomaže vam da usporedite trenutnu potrošnju s istim prošlogodišnjem razdobljem. Na pregledu se nalazi i prikaz povećanja ili smanjenja u odnosu na prošlogodišnje razdoblje označen strelicom.

| lladna voda           |         |
|-----------------------|---------|
| 1. 05. 2022 31. 05. 2 | 2022.   |
| 6                     | 5,93 m3 |
| II adaptu aa          | 1       |

**2.6. PREGLED POTROŠNJE PREMA LOKACIJI UREĐAJA** prikazuje udio potrošnje uređaja prema lokaciji postavljanja u stanu, npr. dnevni boravak, kuhinja, kupaonica itd.

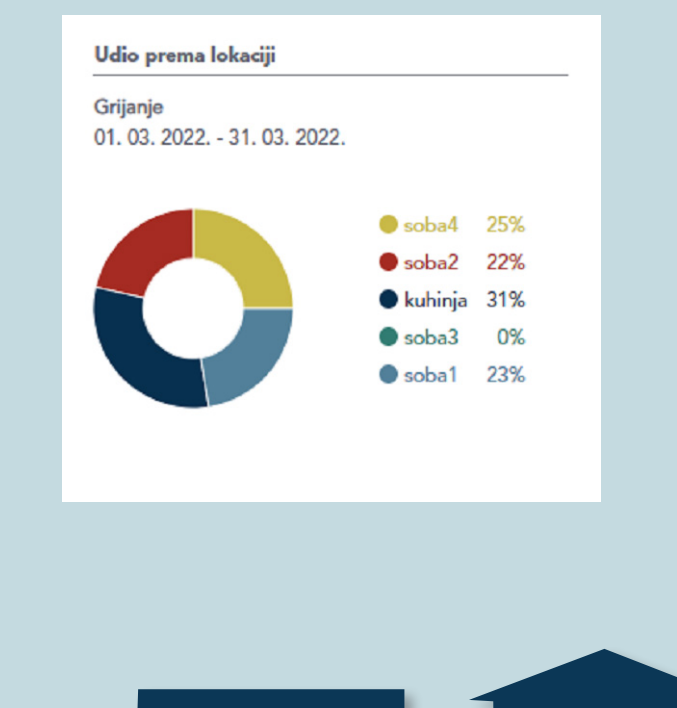

Brunata d.o.o. · Damira Tomljanovića Gavrana 13 · 10 020 Zagreb · 01 4839 053 · brunata@brunata.hr · brunata.com/hr/croatia

# 3. OČITANJA

Na stranici Očitanja možete naći pregled očitanih vrijednosti svih uređaja na odabrani datum. Datum možete odabrati klikom na ikonu kalendara ili strelicu.

**3.1. PREGLED OČITANJA PO UREĐAJU** prikazuje očitanje i vrijeme očitanja za svaki uređaj u stanu zajedno s mjestom i serijskim brojem uređaja.

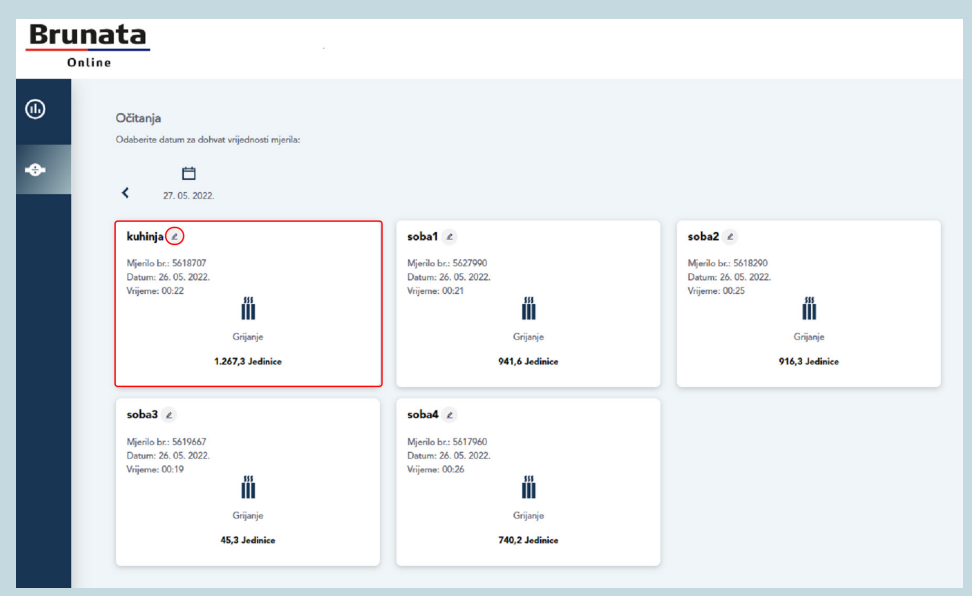

Brunata d.o.o. · Damira Tomljanovića Gavrana 13 · 10 ozo Zagreb · 01 4839 o53 · brunata@brunata.hr · brunata.com/hr/croatia

## 4. PREGLED I UREĐIVANJE KORISNIČ-KOG PROFILA

Nakon prijave na korisničku stranicu, svojem profilu možete pristupiti klikom na ikonu **"Moj profil"** u gornjem desnom kutu. Ovdje također možete pristupiti svojim mjesečnim izvještajima ili se odjaviti.

Na stranici profila možete uređivati ili ažurirati vaše podatke, primjerice adresu e-pošte ili broj mobilnog telefona, možete promijeniti lozinku i odabrati jezik prikaza web portala.

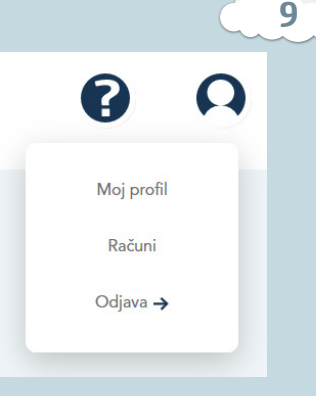

Svoje mjesečne izvještaje možete vidjeti odabirom prikaza Izvještaja. Možete odabrati godinu, a potom i izvještaj koji želite vidjeti. Klikom na određeni izvještaj možete vidjeti detalje te ga preuzeti na svoje računalo ili mobilni uređaj.

| Račun                         |                                                                                                    |
|-------------------------------|----------------------------------------------------------------------------------------------------|
| Grijanje (daljinsko grijanje) | *                                                                                                    |
| Grijanje (daljinsko grijanje) | *                                                                                                    |
| Grijanje (daljinsko grijanje) | *                                                                                                    |
| Grijanje (daljinsko grijanje) | *                                                                                                    |
| Grijanje (daljinsko grijanje) | *                                                                                                    |
| Grijanje (daljinsko grijanje) | *                                                                                                    |
| Grijanje (daljinsko grijanje) | *                                                                                                    |
|                               | Račun<br>Grijanje (daljinsko grijanje)<br>Grijanje (daljinsko grijanje)<br>Grijanje (daljinsko grijanje)<br>Grijanje (daljinsko grijanje)<br>Grijanje (daljinsko grijanje)<br>Grijanje (daljinsko grijanje) |

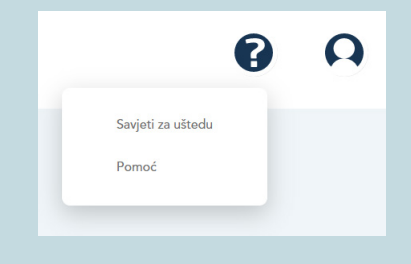

Za pristup savjetima o tome kako smanjiti svoju potrošnju, kliknite na ikonu "**Upitnik**" u gornjem desnom kutu.

Odabirom opcije "**Pomoć**", bit ćete preusmjereni na stranicu putem koje možete zatražiti pomoć ispunjavanjem obrasca.

Brunata d.o.o. · Damira Tomljanovića Gavrana 13 · 10 ozo Zagreb · 01 4839 o53 · brunata@brunata.hr · brunata.com/hr/croatia

# 5. ZABORAVLJENA LOZINKA

Kako biste poništili zaboravljenu lozinku otvorite Brunatinu stranicu za prijavu (<u>online.brunata.com</u>) i kliknite na "**Prijava**".

1. Kliknite na "Zaboravili ste lozinku?" ispod kartice Korisničko ime i lozinka i bit ćete preusmjereni do prvog koraka procesa postavljanja nove lozinke.

2. Na sljedećoj stranici unesite svoje korisničko ime povezano s vašim Brunata računom i kliknite "Nastavi".

3. Unesite adresu e-pošte i kliknite **"Pošalji potvrdu"** kako bi zaprimili kontrolni kod za potvrdu e-pošte. Kontrolni kod bit će poslan na adresu e-pošte koju ste prethodno naveli.

4. Unesite kontrolni kod, kliknite na gumb "Potvrdi kod" i na sljedećoj stranici kliknite "Nastavi". Bit ćete preusmjereni na stranicu za poništavanje lozinke.

5. Unesite novu lozinku u obje kartice i kliknite "Nastavi". Vaše promjene su spremljene, sada se možete prijaviti.

# 6. BRUNATA ONLINE APLIKACIJA ZA MOBILNE UREĐAJE

Kako biste koristili Brunata Online aplikaciju za mobilne uređaje, potrebno je imati odobren pristup portalu. Za prijavu u aplikaciju putem mobilnog uređaja koristite iste podatke kao i za prijavu putem osobnog računala.

Pronađite Brunata Online aplikaciju na <u>Google play</u> ili <u>App Store</u>.

## 6.1. PREGLED POTROŠNJE

Ovdje možete vidjeti kompletan pregled potrošnje, npr. izmjerenu ukupnu potrošnju sa svih uređaja postavljenih u Vašem stanu. Odabirom tipa potrošnje, dobivate pregled određene vrste potrošnje - npr. grijanje.

Ovdje možete vidjeti dvije vrste grafikona koji prikazuju raspodjelu potrošnje i popis lokacija na kojima su uređaji postavljeni, npr. kuhinja, dnevni boravak, kupaonica.

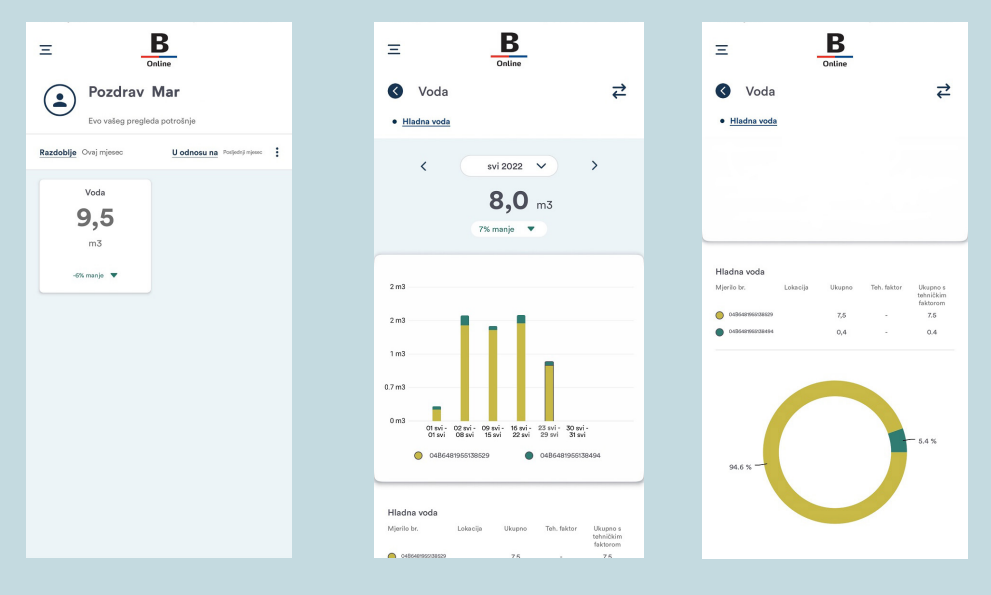

Također možete odabrati razdoblje za koje želite vidjeti potrošnju odabirom jedne od ponuđenih opcija: Tjedan, Mjesec, Godina i prilagođeni prikaz.

#### Brunata Online korisnički priručnik za Stanare

### Prilagođeni prikaz

Prilagođeni prikaz pruža mogućnost odabira datuma. Odaberite vremensko razdoblje za koje želite vidjeti podatke o potrošnji. Za promjenu mjeseca i/ili godine koristite strelice "< i >" Nakon što ste odabrali željeni datum, kliknite "Završi".

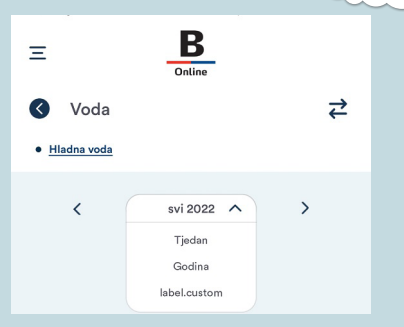

12

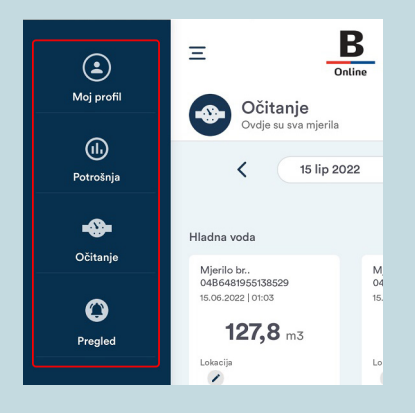

## 6.2. BOČNI IZBORNIK

Dodirom na tri crtice u gornjem lijevom kutu ekrana, otvara se izbornik u kojem možete birati između mogućnosti: **Moj profil, Potrošnja, Stanje na uređaju, Pregled**.

## 6.2.1. MOJ PROFIL sadrži:

- Popis mjesečnih izvještaja u PDF-u s kojeg lako može preuzeti odabrani izvještaj dodirom na ikonu za preuzimanje sa strane
- Korisnički podaci gdje možete uređivati svoje podatke (broj mobilnog telefona, željeni jezik, promjena lozinke. Korisničko ime i adresa e-pošte ne mogu se uređivati.
- Savjeti za uštedu pružaju Vam korisne informacije koje mogu pomoći u smanjenju Vaše potrošnje
- Politika privatnosti i Uvjeti korištenja
- Odjava

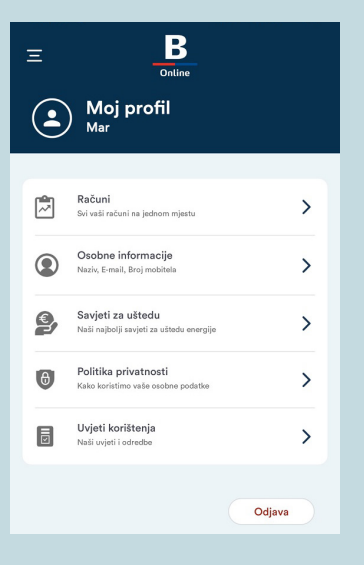

Brunata d.o.o. · Damira Tomljanovića Gavrana 13 · 10 ozo Zagreb · 01 4839 o53 · brunata@brunata.hr · brunata.com/hr/croatia

#### Brunata Online korisnički priručnik za Stanare

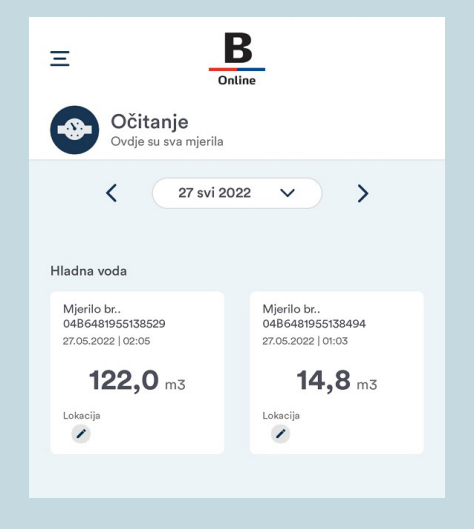

6.2.3. PREGLED omogućuje postavljanje parametara za praćenje Vaših uređaja kako biste primili obavijest u slučaju povećanja ili smanjenja potrošnje u odnosu na prosječnu potrošnju.

Dodirnite "**Postavi praćenje**", odaberite parametre i dodirnite "**Spremi**".

Nakon što je zadovoljen postvljeni parametar praćenja potrošnje, zaprimit ćete obavijest koju možete pronaći i u kartici **Obavijesti**.

6.2.2. OČITANJE STANJA POTROŠNJE pokazuje očitanje stanja potrošnje na uređaju na određeni datum za svaki od uređaja u vašem stanu.

| Ξ     | Online                                                                                                    |
|-------|----------------------------------------------------------------------------------------------------|
| 3     | Dodajte praćenje<br>Pratite potrošnju i primajte obavijesti u slučaju potrošnja<br>poveća ili smanji od moje prosječne razine potrošnje. |
| Želin | n primiti obavijest                                                                                                    |
| kada  | moja potrošnja od Voda 🗸                                                                                                    |
| za pr | ethodno eg. 30 (j) dana                                                                                                    |
| p     | oveća 🗸 više od eg. 30% 🛈                                                                                                    |
| u odı | nosu na                                                                                                    |
| p     | osljednji dana 🗸 🗸                                                                                                    |
| Ne ž  | elim primiti više od eg. 8                                                                                                    |
| obav  | ijesti unutar eg. 8 dana                                                                                                    |
|       |                                                                                                    |
|       | Spremi                                                                                                    |
|       |                                                                                                    |

Brunata d.o.o. · Damira Tomljanovića Gavrana 13 · 10 020 Zagreb · 01 4839 053 · brunata@brunata.hr · brunata.com/hr/croatia

# Brunata

## ZA PRIJAVU NA BRUNATA ONLINE

posjetite

online.brunata.com

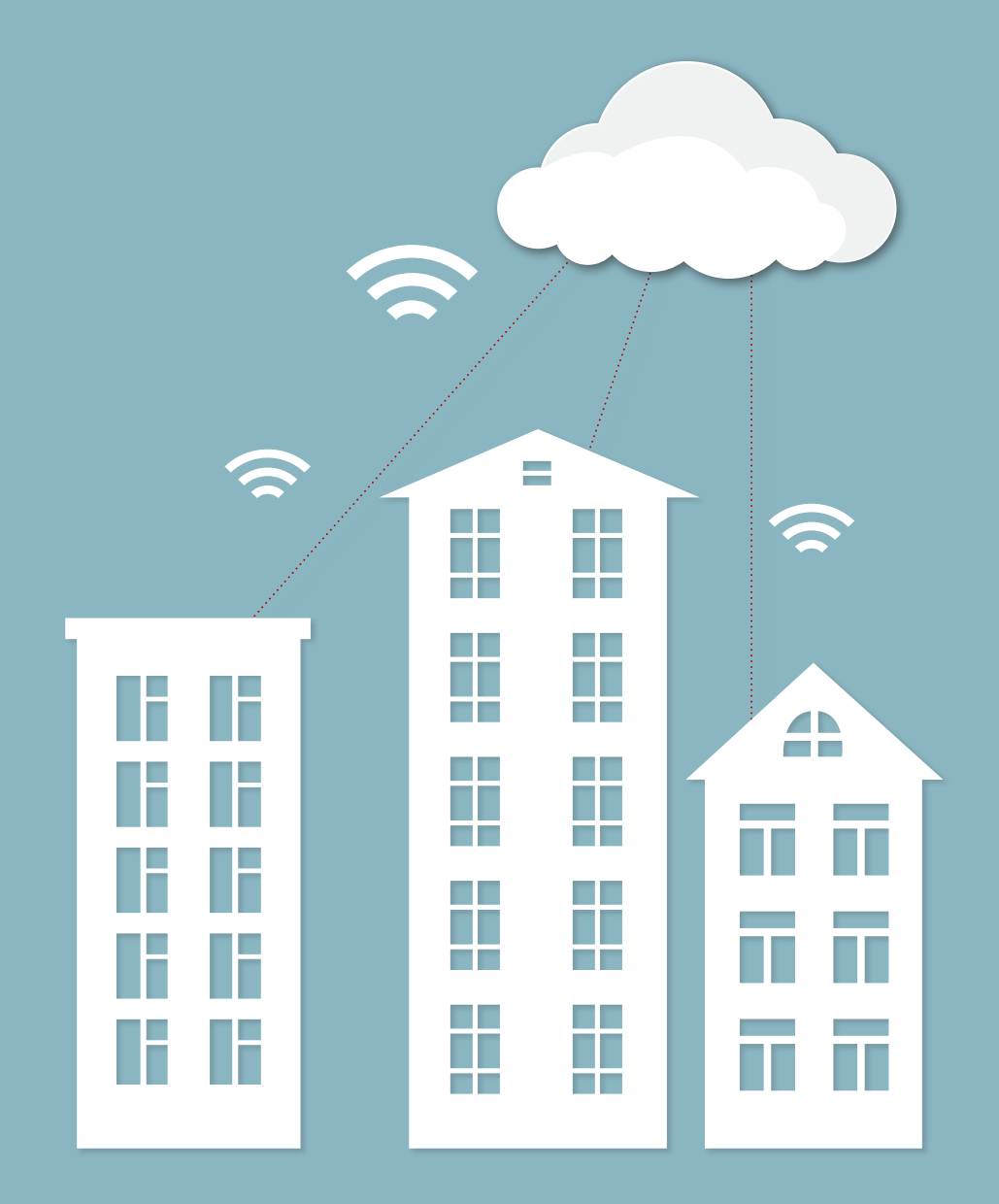

Brunata d.o.o. · Damira Tomljanovića Gavrana 13 · 10 ozo Zagreb · 01 4839 053 · brunata@brunata.hr · br<u>unata.com/hr/croatia</u>